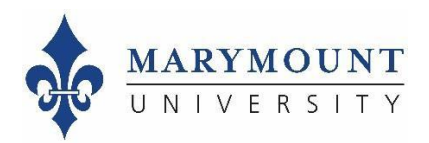

## **Instructor: How to Access Your Course Evaluation Results**

## Step 1: Log in to Watermark Course Evaluation & Surveys through Canvas

To log in from Canvas:

- 1. Log in to the myMarymount portal, click on "Sign On Links," and then click on Canvas
- 2. Click on "Account" in the upper left of the left-side navigation pane
- 3. Select "Settings" and you will see a "Course Evaluations" link which will log you into Watermark Course Evaluation & Surveys

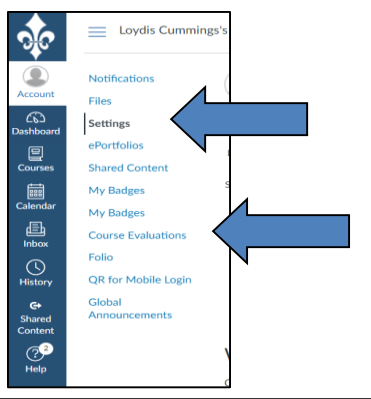

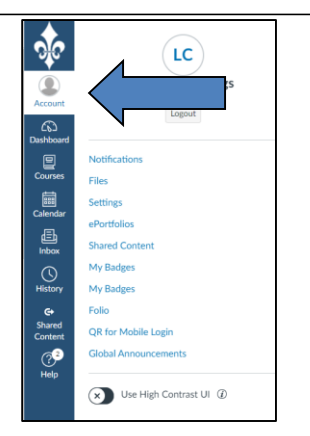

## Step 2: Go to your Watermark Course Evaluation & Surveys dashboard

From your dashboard, you can click into response rates by term or course evaluation results by term.

| Watermark*<br>Course Evaluations & Surveys   formerly EvaluationKIT            |                                                                                                    |  |  |  |  |  |  |
|--------------------------------------------------------------------------------|----------------------------------------------------------------------------------------------------|--|--|--|--|--|--|
| Home Results - Custom Question Surveys Attach Surveys to Projects              |                                                                                                    |  |  |  |  |  |  |
| Response Rate Tracker View All                                                 | Course Evaluation Results                                                                                       |  |  |  |  |  |  |
| Copy of Summer 2019 Course Evaluation<br>Responses/Enrollments Daily Responses | Copy of Summer 2019 Course Evaluation<br>Project Ends - 7/31/2019 Results Start - 6/13/2019 Results End - Open  |  |  |  |  |  |  |
| 21.43% 3 / 14                                                                  | Copy2 of Fall 2018 Course Evaluation<br>Project Ends - 12/13/2018 Results Start - 12/10/2018 Results End - Open |  |  |  |  |  |  |
| Responses/Enrollments Daily Responses                                          |                                                                                                    |  |  |  |  |  |  |
| Copy1 of Fall 2018 Course Evaluation<br>Responses/Enrollments Daily Responses  |                                                                                                    |  |  |  |  |  |  |
|                                                                                |                                                                                                    |  |  |  |  |  |  |

## Step 3: Access your results

From here, you can access your reports by clicking on "Results > Project Results" in the top navigation bar:

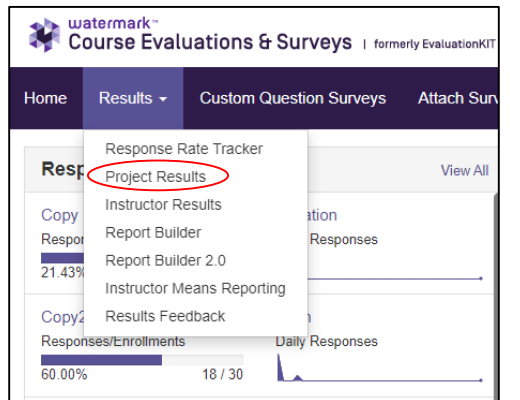

Click here for a drop-down list and select the format for your report. You can save each report to your desktop.

|                                                                 | veys to Projects                                                                          |                | Administrator - Report                       | Administrator |
|-----------------------------------------------------------------|-------------------------------------------------------------------------------------------|----------------|----------------------------------------------|---------------|
| * / Results / Project Results / Course Section Results          |                                                                                           |                |                                              |               |
| Course Section Results Copy2 of                                 | of Fall 2018 Course Evaluation                                                            |                |                                              |               |
| By Hierarchy Level Course Section By Instructor By TA           |                                                                                           |                |                                              |               |
| Note: Courses with response rates lower than the threshold setu | ip by your Administrator may not be displayed below.                                      |                |                                              |               |
| Q Search Course Sections                                        |                                                                                           |                |                                              |               |
| Code                                                            | Title                                                                                     | Unique ID      | Hierarchy Level                              |               |
|                                                                 |                                                                                           |                | Select                                       | ×             |
| Show Columns                                                    |                                                                                           |                |                                              |               |
| Course Code Title Unique ID Hierarchy Level                     |                                                                                           |                |                                              |               |
| Search Reset                                                    |                                                                                           |                |                                              |               |
| 📩 Batch Report                                                  |                                                                                           |                |                                              |               |
| Course Results                                                  |                                                                                           |                |                                              |               |
|                                                                 | Tel-                                                                                      | Unique ID      | Hierarchy Level                              | 10            |
| Code                                                            | litie 🔺                                                                                   | onique ib      | -                                            | view          |
| <ul> <li>Code</li> <li>EX-101-A</li> </ul>                      | 18/FA Example Course EX-101-A                                                             | 11532          | Marymount University                         | Lew View      |
| Code<br>EX-101-A<br>EX-101-A                                    | 18/FA Example Course EX-101-A<br>18/FA Example Course EX-101-A (Instructor: Ann Boudinot) | 11532<br>11532 | Marymount University<br>Marymount University | view<br>*     |

Short Report

Raw Data

Seedback

Response Report

Short Report + Comments

- 1. A detailed report -- this is a typical pdf report of your course evaluation results
- 2. A detailed report with comments -- this is the same report as the detailed report but includes student comments
- 3. A short report -- this includes your results without bar charts or as detailed comparison information and without student comments
- 4. A short report with comments -- this includes your results without bar charts or as detailed comparison information and includes student comments
- 5. Raw data -- this is a spreadsheet of your results by individual student response

You can also send feedback to your department chair, if requested, by clicking on "Results > Results Feedback" in the top navigation bar:

| Home                                  | Results -                                                                          | Custom Ques                          | stom Question Surveys Attach Surveys to Projects |          |                                                                                                    |  |  |
|---------------------------------------|------------------------------------------------------------------------------------|--------------------------------------|--------------------------------------------------|----------|----------------------------------------------------------------------------------------------------|--|--|
| Resp                                  | Response Rate Tracker<br>Project Results<br>Instructor Results<br>Respon<br>Respon |                                      |                                                  | View All | Course Evaluation Results                                                                                       |  |  |
| Copy<br>Respor                        |                                                                                    |                                      | ation<br>Responses                               |          | Copy of Summer 2019 Course Evaluation<br>Project Ends - 7/31/2019 Results Start - 6/13/2019 Results End - Open  |  |  |
| 21.43%                                | Report Builde<br>Instructor Me<br>Results Feed                                     | der 2.0<br>Ieans Reporting<br>edback |                                                  |          | Copy2 of Fall 2018 Course Evaluation<br>Project Ends - 12/13/2018 Results Start - 12/10/2018 Results End - Open |  |  |
| Responses/Enrollments Daily Responses |                                                                                    |                                      |                                                  |          |                                                                                                    |  |  |

Or by clicking on "Feedback" in the dropdown menu in Project Results:

| Detailed Report            |  |
|----------------------------|--|
| Detailed Report + Comments |  |
| 🖄 Short Report             |  |
| Bhort Report + Comments    |  |
| 🔎 Response Report          |  |
| 🗴 Raw Data                 |  |
| Seedback                   |  |

If you are experiencing any difficulty in accessing your course evaluation reports, please contact Planning and Institutional Effectiveness at any of the following emails:

assess@marymount.edu -- aboudino@marymount.edu -- <a href="https://www.icea.com">lcumming@marymount.edu</a>

Or by calling us during regular office hours at 703-284-3846 or 703-284-3809.